Skrócona Instrukcja Obsługi do Samo-świadczenia – Skyward Desktop

- <u>1.</u> Zaloguj się na Skyward, i odnajdź stronę główną (HOME page).
- 2. Ankieta może zostać wypełniona dla wszystkich uczniów w tym samym czasie, lub dla jednego ucznia, używając opcji ALL STUDENTS.
- <u>3.</u> Pierwsze pytanie dotyczy objawów w ciągu ostatnich 24 godzin. Drugie pytanie dotyczy narażenia na COVID 19 lub pozytywnego wyniku na COVID w ciągu ostatnich dni\*.
  - a. Jeśli odpowiedź brzmi NIE na oba pytania, zostaw zaznaczoną odpowiedź nie ma nic do zmiany.
  - b. Jeśli odpowiedź brzmi TAK na którekolwiek pytanie, dla któregokolwiek ucznia, zaznacz TAK (YES).
    - i. Jeśli odpowiesz TAK na którekolwiek pytanie zadane w samo-oświadczeniu zdrowotnym, proszę nie przysyłać dziecka do szkoły. Proszę zadzwonić do biura szkoły i powiedzieć im, że u Pana(i) dziecka występują objawy z listy. Będą z Panem(Panią) i ze szkolną pielęgniarką współpracować aby ustalić kolejne kroki. Doceniamy Państwa współpracę w utrzymywaniu całego społeczeństwa Dystryktu 34 w bezpieczeństwie i w szkole.

Skyward Wellness Screening

<u>4.</u> Zaznacz ZAPISZ (SAVE), kiedy skończysz. Skyward powie, czy jest bezpiecznie wysłać dziecko (dzieci) do szkoły, czy nie.

| SKYW 2 A                            | mily Access<br>Il Students 	☑ Jeśli masz więcej niż 1 dziecko, możesz wypełnić<br>ankietę zdrowotną dla nich wszystkich, zaznaczając<br>"ALL STUDENTS", lub można ją wypełniać<br>indywidualnie                                                  |
|-------------------------------------|----------------------------------------------------------------------------------------------------|
| New Student<br>Online<br>Enrollment | Wellness Screening  1. In the last 24 hours, have you experienced any of the following symptoms in a way not normal to you?  Fever or chills Cough Shortness of breath or difficulty breathing Fatigue                                           |
| Online Forms                        |                                                                                                    |
| Calendar                            |                                                                                                    |
| Gradebook                           | Muscle or body aches     Headache     Jeśli twoje dziecko nie ma                                                                                                    |
| Attendance                          | <ul> <li>New loss of taste or smell</li> <li>Sore throat</li> <li>Congestion or runny nose</li> <li>Nausea or vomiting</li> <li>Diarrhea         <ul> <li>* DANNY Student: Orget No</li> <li>* Sandy Z. Student: Orget No</li> </ul> </li> </ul> |
| Student Info                        |                                                                                                    |
| Food Service                        |                                                                                                    |
| Schedule                            |                                                                                                    |
| Test Scores                         | 2. In the last 14 days, have you been in close contact with a suspected or confirmed                                                                                                    |
| Fee<br>Management                   | case of COVID-19 or tested positive rourself? ?<br>*DANNY Student: Ore: No                                                                                                    |
| Report Cards (+<br>other reports)   | *Sandy Z. Student: O Yet No                                                                                                    |
| Cladert                             | Save Kliknij "WySlij" (submit), i twoj                                                                                                    |

## \*Bliski kontakt określa się jako:

a. bezpośrednie wystawienie na zaraźliwe wydzieliny (np. bycie okaszlanym kiedy nie miało się maseczki lub przyłbicy); lub

b. przebywanie w obrębie 6 stóp przez całkowity okres 15 minut kiedy nie miało się maseczki lub przyłbicy.

## Skrócona Instrukcja Obsługi do Samo-świadczenia – <u>Aplikacja Mobilna Skyward</u>

Instrukcja do ściągnięcia aplikacji: https://www.youtube.com/watch?v=1SYXgjYu4wc&feature=youtu.be

- Otwórz aplikację, i zjedź na dół strony głównej (HOME PAGE) aby znaleźć przycisk "TODAY'S SCREENIG" (Dzisiejsze "badanie")
- Następny ekran zadaje ogólne pytania zdrowotne: Pierwsze pytanie dotyczy objawów w ciągu ostatnich 24 godzin. Drugie pytanie dotyczy narażenia na COVID 19 lub pozytywnego wyniku na COVID w ciągu ostatnich dni\*.
  - c. Jeśli odpowiedź brzmi NIE na oba pytania, zostaw zaznaczoną odpowiedź nie ma nic do zmiany.
  - d. Jeśli odpowiedź brzmi TAK na którekolwiek pytanie, dla któregokolwiek ucznia, zaznacz TAK (YES).
- 3. Naciśnij "Wyślij" (SUBMIT) aby zapisać zaznaczone odpowiedzi.
- 4. Użyj ikonki szkła powiększającego aby wyszukać kolejne dzieci.

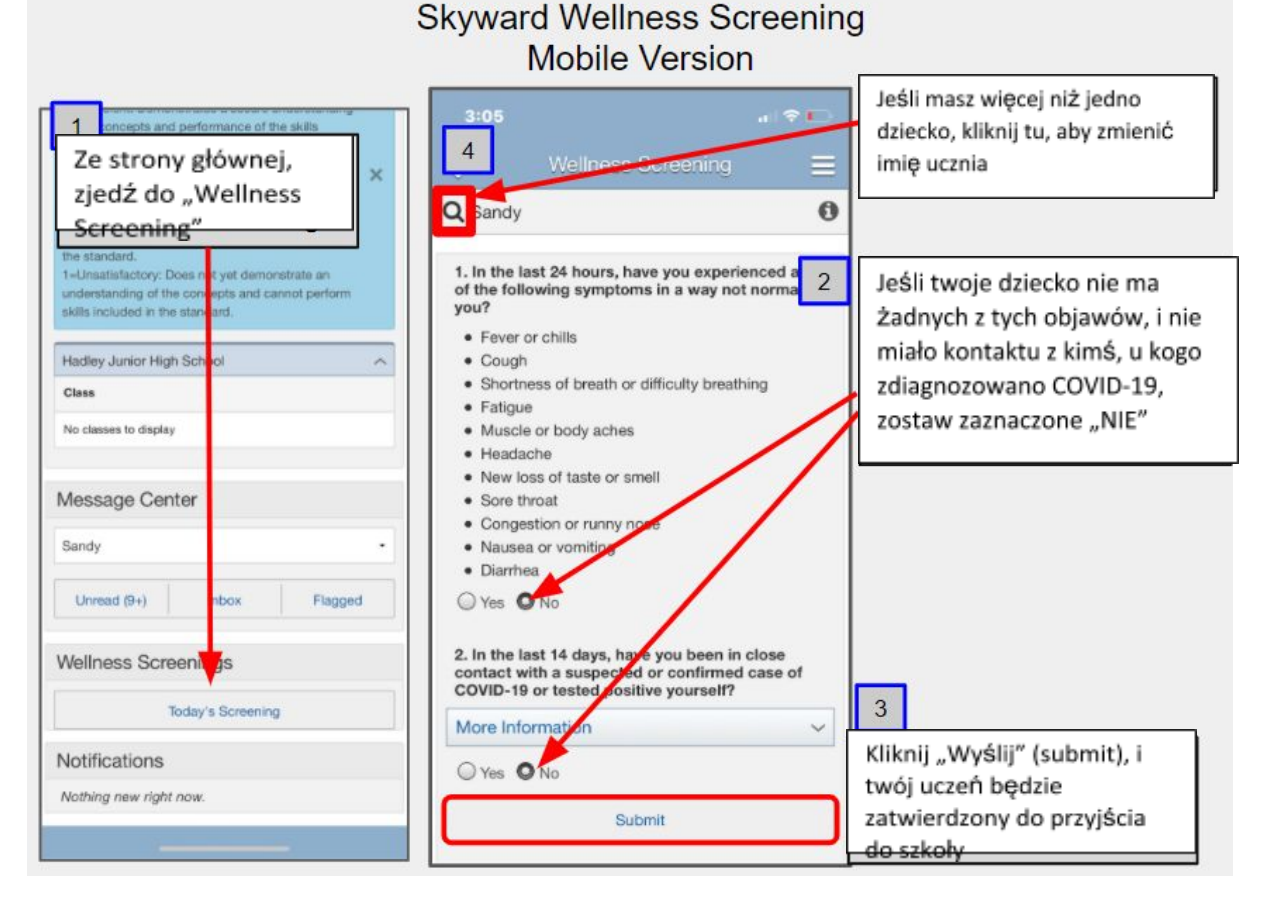

## \*Bliski kontakt określa się jako:

a. bezpośrednie wystawienie na zaraźliwe wydzieliny (np. bycie okaszlanym kiedy nie miało się maseczki lub przyłbicy); lub

b. przebywanie w obrębie 6 stóp przez całkowity okres 15 minut kiedy nie miało się maseczki lub przyłbicy.